## TUTORIAL PARA EMISSÃO DE LICENCIAMENTO SANITÁRIO

1) Entrar no <u>site da prefeitura de Fazenda Rio Grande</u>. Acessar o menu "Empresa" e o submenu "Alvarás";

| ← → C ⋒                 |                           |  |  |  |
|-------------------------|---------------------------|--|--|--|
| A- A+ ALTO CONTRAS      | ite 🔅                     |  |  |  |
| FAZENDA<br>RIO GRANDE   |                           |  |  |  |
| Município 🗸 Secretarias | Cidadão 🗸 Empresa 🗸 Servi |  |  |  |
|                         | Livro Eletrônico          |  |  |  |
|                         | Nota Eletrônica UCI       |  |  |  |
| <b>Marine</b>           | Licitações VER            |  |  |  |
| A                       | Empreendedor mai          |  |  |  |
| TROCA                   | Protocolos                |  |  |  |
| 🛄 Carta de Serviços     | Alvarás                   |  |  |  |

 No novo link, confirme o nome "PREFEITURA MUN. FAZENDA RIO GRANDE - PR". Passe o mouse sobre o segundo ícone, onde tem uma impressora, e selecione a opção "Alvará de licença da vigilância sanitária";

|                                                                                         | $\rightarrow$ | G | â                                                    | 20 6   | e-gov.betha.com.br/cdweb/         | 03114-433/contribuinte/c       | cad_gerar_taxas.faces                     |
|-----------------------------------------------------------------------------------------|---------------|---|------------------------------------------------------|--------|-----------------------------------|--------------------------------|-------------------------------------------|
| PREFEITURA MUN. FAZENDA RIO GRANDE – PR<br>Sobre a entidade   Selecionar outra entidade |               |   |                                                      |        |                                   |                                |                                           |
|                                                                                         |               |   |                                                      | Ex     | pandir menu                       |                                |                                           |
|                                                                                         |               |   | C                                                    |        | Solicitação de Serviç             | os                             |                                           |
|                                                                                         |               |   | Emitir<br>Aqui você pode emitir documentos diversos. |        |                                   |                                |                                           |
|                                                                                         |               |   | ٤                                                    | 2      | 2                                 |                                |                                           |
|                                                                                         |               |   |                                                      |        | Certidão negativa de contribuinte | Certidão negativa de<br>imóvel | Certidão negativa de<br>econômico         |
|                                                                                         |               |   | Be                                                   | etha S |                                   |                                | 20                                        |
|                                                                                         |               |   |                                                      |        | Certidão de ITBI                  | Certidão fiscal venal          | Alvará de licença da vigilância sanitária |

3) Em "Emitir o alvará sanitário", alimentar o campo CNPJ e prosseguir.

| 🔲   🖪 Protocolo | × Betha Cidadão Web × +                                                                      |
|-----------------|----------------------------------------------------------------------------------------------|
| ← C ⋒           | https://e-gov.betha.com.br/cdweb/03114-436/contribuinte/rel_alvarasanitario.                 |
|                 | PREFEITURA MUN. FAZENDA RIO GRANDE – PR<br>Sobre a entidade   Selecionar outra entidade      |
|                 | Expandir menu                                                                                |
|                 | Emitir o alvará sanitário                                                                    |
|                 | Para continuar você deve informar uma das opções abaixo.<br>Qual opção você deseja informar? |
|                 | CPF END CNPJ                                                                                 |
|                 |                                                                                              |
|                 | Betha Sistemas                                                                               |

4) Confirmar a atividade principal da empresa e clique em "Emitir". Aguardar gerar o relatório.

| ← → C | Ŵ                                                                                       | 25 | e-gov.betha.com.br/cdweb/03114-433/contribuinte/rel_alvarasanitario.faces         | ං ස් 🗳 |  |  |  |
|-------|-----------------------------------------------------------------------------------------|----|-----------------------------------------------------------------------------------|--------|--|--|--|
|       | PREFEITURA MUN. FAZENDA RIO GRANDE – PR<br>Sobre a entidade   Selecionar outra entidade |    |                                                                                   |        |  |  |  |
|       | Expandir menu                                                                           |    |                                                                                   |        |  |  |  |
|       |                                                                                         | Q  | Emitir o alvará sanitário                                                         |        |  |  |  |
|       |                                                                                         |    | Fazer nova consulta 🔎                                                             |        |  |  |  |
|       |                                                                                         |    | Para alvará de licença da vigilância sanitária, clique no icone da coluna emitir. |        |  |  |  |
|       |                                                                                         |    | Econômicos                                                                        |        |  |  |  |
|       |                                                                                         |    | Código Atividade principal                                                        | Emitir |  |  |  |
|       |                                                                                         |    |                                                                                   | 8      |  |  |  |
|       |                                                                                         |    |                                                                                   |        |  |  |  |
|       | Betha Sistemas                                                                          |    |                                                                                   |        |  |  |  |

| _ | and the second second second second second second second second second second second second second second second |
|---|----------------------------------------------------------------------------------------------------|
|   | e-gov.betha.com.br/cdweb/03114-433/contribuinte/processrep.faces                                                 |
|   |                                                                                                    |
|   |                                                                                                    |
|   |                                                                                                    |
|   |                                                                                                    |
|   |                                                                                                    |
|   |                                                                                                    |
|   |                                                                                                    |
|   |                                                                                                    |
|   |                                                                                                    |
|   |                                                                                                    |
|   |                                                                                                    |
|   |                                                                                                    |
|   |                                                                                                    |
|   |                                                                                                    |
|   |                                                                                                    |
|   |                                                                                                    |
|   | Gerando o relatorio                                                                                              |
|   | Por favor aciguina influtos.                                                                                     |
|   |                                                                                                    |
|   |                                                                                                    |
|   |                                                                                                    |
|   |                                                                                                    |
|   |                                                                                                    |

5) Pronto, o licenciamento sanitário está emitido. Pede-se que o documento seja impresso e mantido sempre visível no estabelecimento.

| B anonymous_alvara-sanitario-padrao_66q_1718717562519.pdf - Google Chrome                                                                                                    |      |   |
|----------------------------------------------------------------------------------------------------|------|---|
| e-gov.betha.com.br/cdweb/03114-433/contribuinte/reportasync.faces/anonymous_alvara-sanitario-padrao_66q_1718717562519.pdf                                                                                                    |      |   |
| = anonymous_alvara-sanitario-padrao_66q_171871756251 1 / 1   - 100% + 1 🖸 👌                                                                                                    | ŧ    | ÷ |
| Image: Secretaria de Saúde e Ação Social   Image: Secretaria de Saúde e Ação Social   Image: Secretaria de Saúde e Ação Social | Data |   |